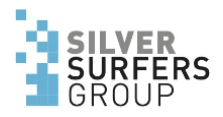

## iPadOS13: Geteiltes Fotoalbum erstellen und verteilen

Wenn wir mehrere Fotos unseren Freunden senden wollen, eignet sich das Teilen per E-Mail nicht besonders gut. Die Anzahl Fotos ist beschränkt und u.U. wird die Qualität reduziert.

Dafür gibt es die Funktion «Geteiltes Album». Mit diesem können beliebig viele Fotos mit beliebig vielen Empfängern «geteilt» werden. Dies heisst, dass Sie jedem angeschriebenen Empfänger die Bewilligung erteilen, ausgewählte Fotos aus Ihrer Sammlung mitanzusehen. Nicht nur das, die Empfänger können Fotos der geteilten Sammlung auch für sich herunterladen und behalten. Im Idealfall knnen Sie auch eigene Fotos an die von hnen verteilte Sammlung beisteuern.

Grundsätzlich gibt es zwei Methoden, ein geteiltes Album mit Anderen zu teilen:

a) Sie versenden eine Einladung, Ihr Album, also Ihre Sammlung zu abonnieren.Dieses (Abonnement) können Sie pro Teilnehmer wieder künden, und der entsprechende Partner sieht die Bilder nicht mehr.

b) Sie versenden einen Link zu einer Webseite, auf der Ihre Sammlung veröffentlicht ist. Jeder der den Link besitzt, kann der Sammlung beitreten. Diese Art der Teilung kann man nur global entziehen, in dem man den Link löscht. Dann ist die Sammlung für alle Teilnehmer nicht mehr zugänglich.

Punkt a) funktioniert momentan korrekt nur innerhalb der Apple-Welt. Wenn Ihre Partner auch ein iPhone, iPad oder MacBook besitzen, kommen Sie so ans Ziel.

Punkt b) funktioniert in der ganzen Computerwelt. Dieser Methode ist der Vorzug zu geben, da Sie im Zweifelsfall nicht wissen können, was für Geräte Ihr Partner hat. Ausserdem funktionierts wirklich überall, ob Handy, Windows oder iOS.

In beiden Fällen bleibt die Sammlung nicht statisch. Wenn Sie z.B. später weitere Fotos in das geteilte Album einfügen, sind diese sofort auch bei den Teilnehmern ersichtlich.

Im Folgenden wird die Methode b) in Einzelschritten beschrieben.

Vorab eine Bemerkung:

Wenn Sie in der FotoApp «Alben» auswählen, hat es eine Unterabteilung «Meine Alben» und «Geteilte Alben». Um Fotos anderen zugänglich zu machen, müssen Sie zwingend in einem «geteilten Album» abgelegt werden. Wollen Sie ein Album aus der Sparte «Meine Alben» mit anderen teilen, müssen Sie die Fotos spontan mit der Auswahl teilen, oder besser davon zuerst ein «Geteiltes Album» erstellen.

## **ERSTELLEN EINES «GETEILTEN ALBUMS»**

1) wähle «Alben» im Menu der Fotoansicht aus.

|       | 24 Fotos, 1 Video<br>Gerade aktualisiert |       |
|-------|------------------------------------------|-------|
|       |                                          |       |
|       |                                          |       |
| Fotos | 🔛 Für dich                               | Alben |

2) «+» oben links: «Neues geteiltes Album» auswählen

3) Namensvergabe für das neue Album.

## Hier als Beispiel «Tische». Dann «Weiter» wählen

4) Jetzt «Erstellen» anwählen

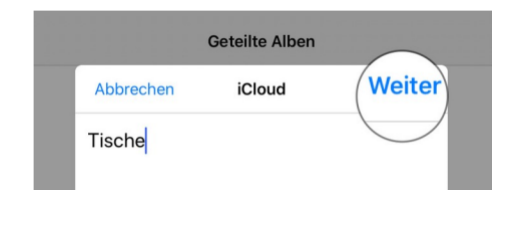

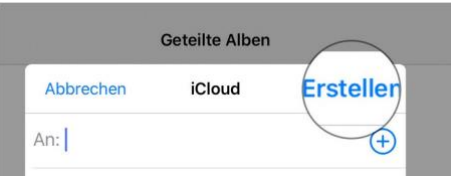

5) Das neu erstellte Album ist noch leer und zeigt eine Wolke in der Ansicht.

Mit Tippen auf das Album dieses öffnen und mit Tippen auf «+» die Fotoansicht

aufrufen.

6) Durch Anwählen der einzelnen Fotos diese zur Ablage in das neue Album vorbereiten.

Dann mit «Fertig» oben rechts abschliessen.

Das Album ist erstellt und mit Fotos bestückt.

7) «Posten» anwählen

(Mit «+» könnten jetzt nochmals weitere Fotos ins Album gestellt werden)

8) «Personen» anwählen

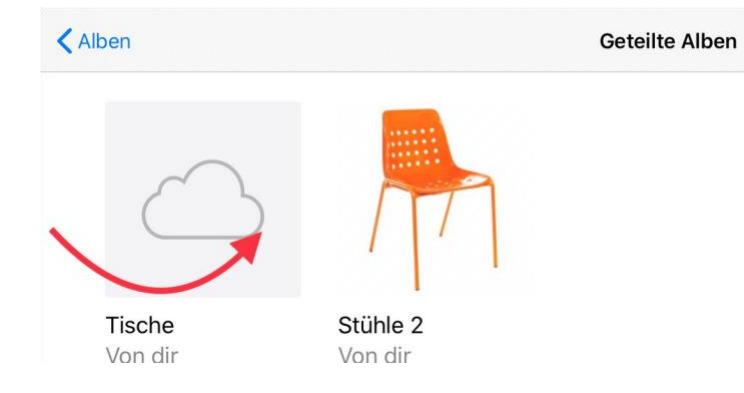

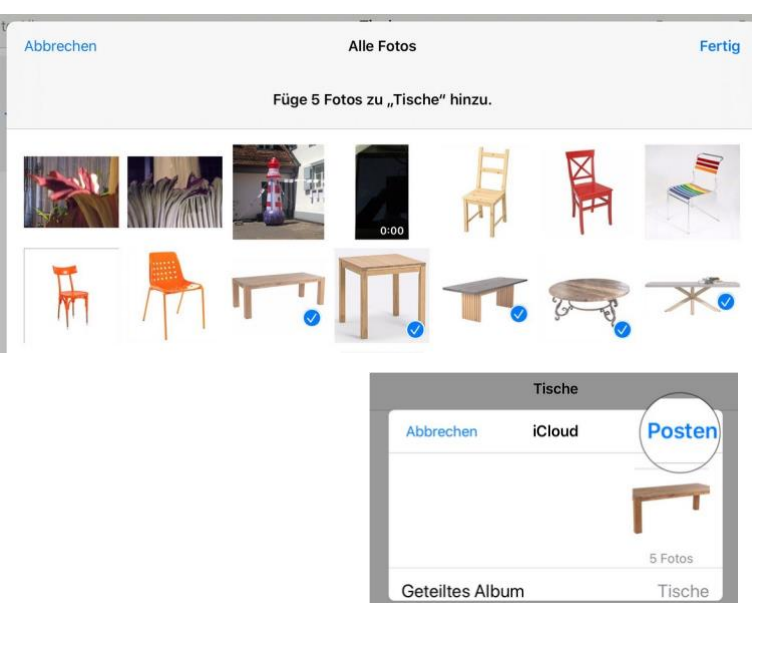

(Der Schalter «Abonnenten können posten» ist auf grün, damit Ihre Freunde eigene Fotos zum Album beitragen können. Wenn Sie das nicht wollen, auf weiss schieben)

- 9) Den Schieberegler «Öffentliche Webseite» auf grün stellen
- 10) «Link teilen» auswählen

(NB wollen Sie später den Zugang unterbinden (d.h. den Link löschen) den Schieberegler «Öffentliche Webseite» einfach wieder auf weiss zurückstellen.)

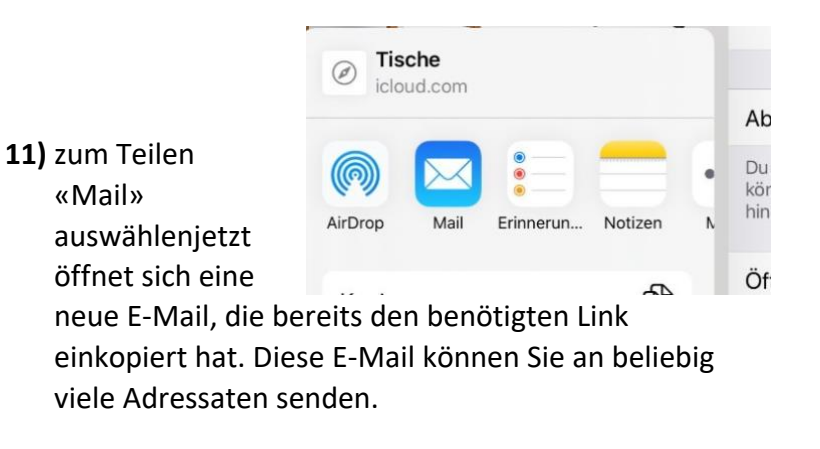

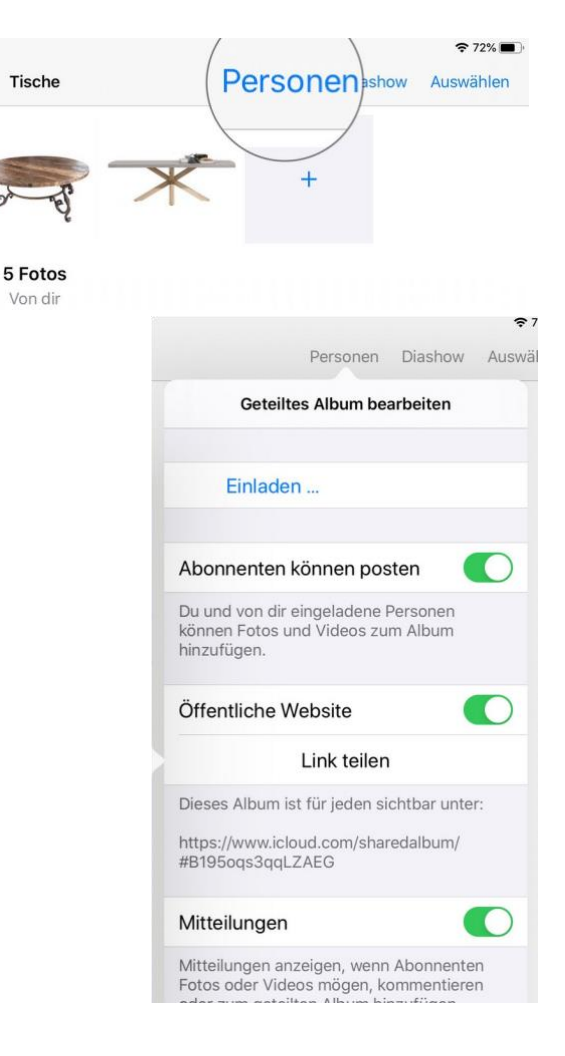

Zu einem späteren Zeitpunkt können Sie jederzeit neue Fotos ins Album stellen oder auch aus dem Album löschen. Mit dem Plus-Zeichen im aufgerufenen Album fügen Sie die entsprechenden Bilder dazu. Mit «Posten» müssen Sie dies bestätigen. Die Änderungen sind sofort auch bei Ihren Adressaten zu sehen, sobald er den Link, den er ja schon hat, wieder aufruft.

Auch können Sie später weitere Personen einladen: Das «Geteilte Album» aufrufen und mit «Personen» ab Punkt 8 weiterfahren.

| AMALEVIEL                                         |   |
|---------------------------------------------------|---|
| Tische                                            | O |
| An:                                               |   |
| Kopie/Blindkopie:                                 |   |
| Betreff: Tische                                   | 1 |
| Du kannst mein geteiltes Album im Internet sehen: |   |
| Tische                                            | ) |
|                                                   |   |
| Versioner iDed exceedet                           |   |

Der Adressat erhält folgende E-Mail: Von meinem iPad gesendet

wenn er den

Link öffnet erhält er in Safari (oder dem bei ihm eingestellten Browser) die folgende Ansicht:

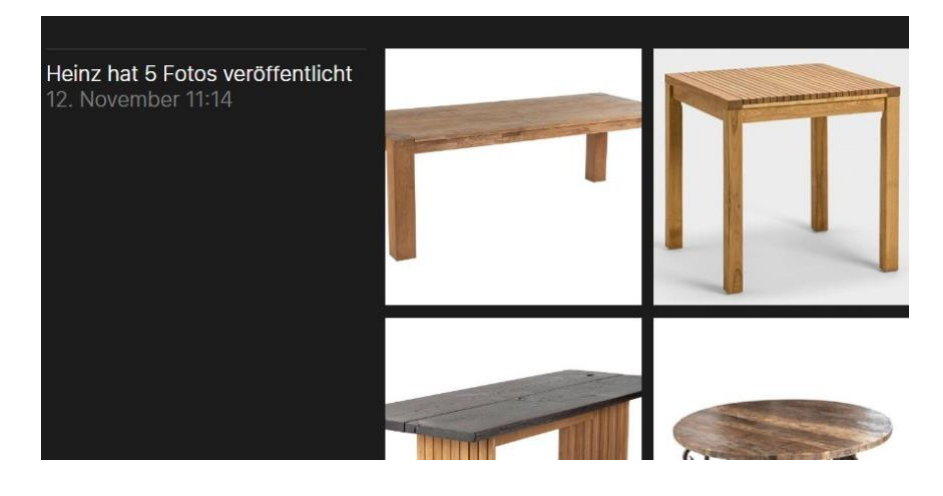

20191121 awi